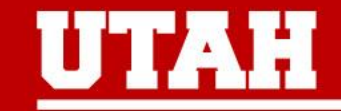

# PeopleAdmin Upgrade 2023 Staff Postings and Hiring Proposals

## This session will cover:

- Overview of changes in system
- Demonstration with screen shots
- Resources
- Q&A

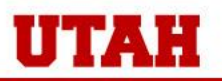

# **Terminology:**

- Workflow State
- Disposition
- Conditional Offer / Verbal Offer / Offer Letter

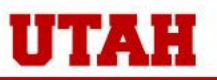

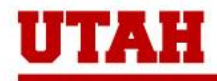

## What's New:

- Conditional job offer process
- Candidate 2<sup>nd</sup> step application
- Hiring Proposal:
  - Pre-Hire checks
  - Offer letter process
- Integration: once per hour!

#### Demonstration

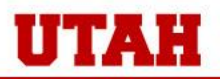

THE UNIVERSITY OF UTAH

#### **1. Conditional Job Offer**

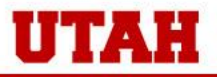

THE UNIVERSITY OF UTAH

#### **1. Conditional Job Offer:** Pre-Upgrade

- Interviews were conducted
- Conditional job offer was made
- Move to workflow state "Recommend for Hire"
- Follow prompts to create and complete Hiring Proposal

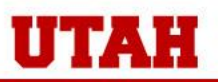

#### **1. Conditional Job Offer:** Post-Upgrade

- Instead of "Recommend for Hire," the new workflow state you'll move the application to is "Move to Conditional Offer Issued:"

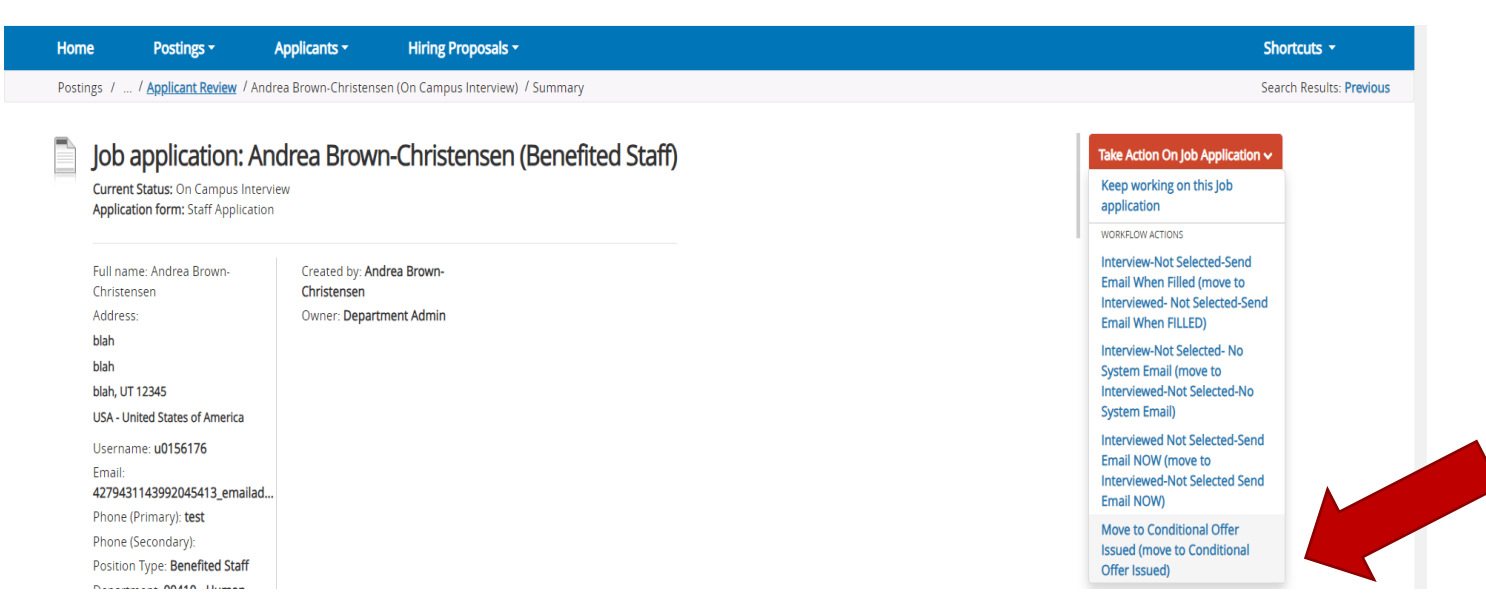

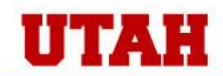

#### **1. Conditional Job Offer:** Post-Upgrade

- A screen will display asking you to enter the date the Conditional Offer was issued:

|                                                                    |                                                                                                    |                                                                                              |                                                            | iry                                                                                                    |              |
|--------------------------------------------------------------------|----------------------------------------------------------------------------------------------------|----------------------------------------------------------------------------------------------|------------------------------------------------------------|----------------------------------------------------------------------------------------------------|--------------|
| Full na<br>Christe<br>Addree<br>blah<br>blah, U<br>USA - U<br>Sern | application:<br>attatus: On Campus In<br>atton form: Staff Applic<br>ame: Andrea Brown-<br>ensen<br>ss:<br>JT 12345<br>Jnited States of America<br>ame: u0156176 | Andrea Brownechnisten<br>nterview<br>sation<br>Created by: Ar<br>Christensen<br>Owner: Depar | <b>'n-Christensen (Bene</b><br>Idrea Brown-<br>tment Admin | Take Action         Move to Conditional Offer Issued (move to Conditional Offer Issued)         Reason (required)         Enter the date the Conditional Offer was Issued         Explanation:         Submit | pplication v |
|                                                                    |                                                                                                    |                                                                                              |                                                            |                                                                                                    |              |

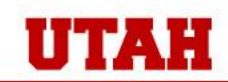

#### 2. 2<sup>nd</sup> Step Application: Pre-Upgrade

- Personal information required for ePAF was collected manually from the candidate, outside the system

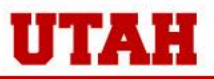

#### 2. 2<sup>nd</sup> Step Application: Post-Upgrade

- You will move the application to the workflow state of "Send to Collect Additional Information"

| Job application: Andrea Brown-Christensen (Benefited Staff)<br>Current Status: Conditional Offer Issued<br>Application form: Staff Application |                                          | Take Action On Job Application 🗸                                                      |  |
|----------------------------------------------------------------------------------------------------|------------------------------------------|---------------------------------------------------------------------------------------|--|
|                                                                                                    |                                          | Keep working on this Job<br>application                                               |  |
|                                                                                                    |                                          | WORKFLOW ACTIONS                                                                      |  |
| Full name: Andrea Brown-<br>Christensen                                                                                                    | Created by: Andrea Brown-<br>Christensen | Send to Collect Additional<br>Information (move to Collect<br>Additional Information) |  |
| Adaress:<br>blah<br>blah                                                                                                    | Owner: Department Admin                  | Move to Declined Offer (move<br>to Declined Offer (Must provide                       |  |
| blah, UT 12345                                                                                                    |                                          | explanation                                                                           |  |
| USA - United States of America                                                                                                    |                                          |                                                                                       |  |
| Username: u0156176                                                                                                    |                                          |                                                                                       |  |
| Email:<br>4279431143992045413_emailad                                                                                                    |                                          |                                                                                       |  |
| Phone (Primary): test                                                                                                    |                                          |                                                                                       |  |
| Phone (Secondary):                                                                                                    |                                          |                                                                                       |  |
| Position Type: Benefited Staff                                                                                                    |                                          |                                                                                       |  |
| Department: 00410 - Human<br>Resources                                                                                                    |                                          |                                                                                       |  |

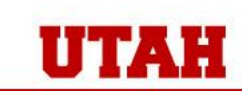

#### 2. 2<sup>nd</sup> Step Application: Post-Upgrade

- Candidate will receive an email instructing them to log back into the system
- There they will select "Update" and follow the instructions

|                          | Your Applications (1)                                                              |                       |                     |                                                           |                   |             |  |
|--------------------------|------------------------------------------------------------------------------------|-----------------------|---------------------|-----------------------------------------------------------|-------------------|-------------|--|
| A Home                   | Applications to Complete (0)                                                       |                       |                     |                                                           |                   |             |  |
| Q Search Jobs            | In order to be considered fo                                                       | or these postings, yo | u must complete you | r application prior to the                                | Closing Date.     |             |  |
| Job Alerts               | Job Number You do not have any in-process applications. Completed Applications (1) |                       |                     |                                                           |                   |             |  |
| Your Bookmarked Postings |                                                                                    |                       |                     |                                                           |                   |             |  |
| Your Applications        |                                                                                    |                       |                     |                                                           |                   |             |  |
| Your Documents           |                                                                                    | Confirmation          | Posting Number      | Status                                                    | Application Date  | Application |  |
| Account Settings         |                                                                                    | Number                |                     |                                                           |                   | Materials   |  |
| U Logout Cosmo           | Accountant<br>Update                                                               | CN001999111           | PRN21267B           | Collect Additional<br>Information<br>Withdraw Application | December 09, 2022 | Application |  |

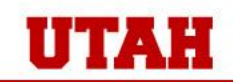

#### 2. 2<sup>nd</sup> Step Application: Post-Upgrade

- You will receive an email notifying you that the candidate completed all needed steps
- When you log back in to view their application, it will be at the workflow state of "Additional Information Received"

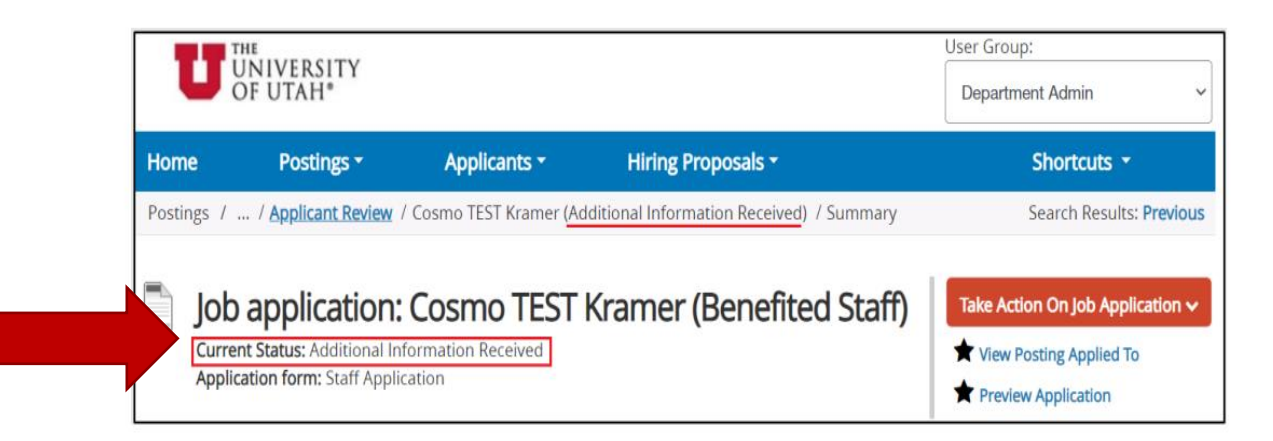

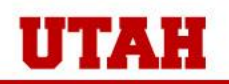

- Documentation about the job offer occurred outside the system
- All pre-hire checks were requested through JIRA

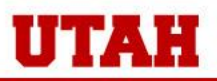

#### **Post-Upgrade**

#### a. Create Hiring Proposal

- Move the application to the new workflow state of "Submit (move to Recommend for Hire – MUST click on 'Start Hiring Proposal' link)

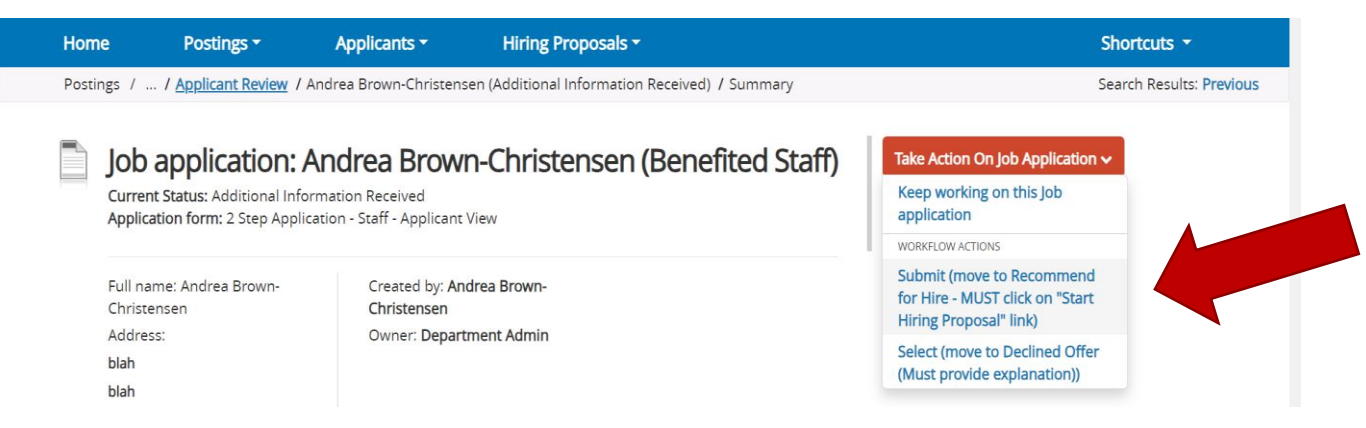

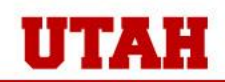

#### Post-Upgrade b. Request Pre-Hire Checks

- You'll see several new required fields on the Hiring Proposal form:

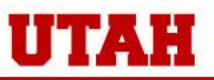

| Department Hiring                              | Information                                                                                                    |
|------------------------------------------------|----------------------------------------------------------------------------------------------------|
| Patient Sensitive Job                          | No                                                                                                    |
| * Conditional Offer<br>* Acknowledgement       | Yes  Yes  I acknowledge that I have made a conditional offer to this candidate. This field is required.                                                                                                    |
| Conditional Offer Issued<br>* Date             | 10/13/2023                                                                                                    |
| * Conditional Offer<br>* Accepted Date         | 10/13/2023         Image: Contract of the second second secon |
| * Start Date                                   | 10/16/2023                                                                                                    |
| * Salary Offered                               | \$\$\$         Based on department's review of equity, grade ranges, quadrants, and budget.         This field is required.                                                                                                    |
| Salary<br>* Acknowledgement                    | First (1st) quartile                                                                                                    |
| Transferring from<br>* Current U of U Position | No Y                                                                                                    |

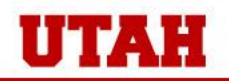

| * | Lateral Transfer                                                                                     | No Y                                                                                                    |
|---|----------------------------------------------------------------------------------------------------|----------------------------------------------------------------------------------------------------|
| * | License/Certification<br>Required for Position                                                       | This field is required.          No       ✓         Click here for Patient Sensitive position information.                                                                                                    |
| • | Education Verification<br>Acknowledgement                                                            | Please select ✓<br>is field is required.                                                                                                    |
| * | Screening/Verification<br>Requestor                                                                  | If you believe a background/drug screening is not needed, please still select a package, add a chartfield, and add a comment in the Department Admin Comments below. HR will verify and remove package if not needed.<br>This field is required.                                                                                                    |
| * | Screening/Verification<br>Package                                                                    | Please select        A drug test is required for patient sensitive jobs.       This field is required.                                                                                                    |
| * | Screening/Verification<br>Chartfield                                                                 | In you because of backgrounding bottering, on the needed, pieces sum solece of pieces group of standards, with a add a comment in the Department Admin Comments below. HR will verify and remove package if not needed. This field is required.  Please select A drug test is required for patient sensitive jobs. This field is required.  Chartfield Format: BU (2 digits)-Dept/ORG ID (5 digits)-Activity/Project (5 - 8 digits)-Account (5 digits)-Account (5 digits); 40 character max; Example: 01-00410-XXXX-XXXXX Quick Chartfield Validate. If no screening/verification is needed, enter "N/A". This field is required.  Chartfield Format: BU (2 digits)-Dept/ORG ID (5 digits)-Activity/Project (5 - 8 digits)-Account (5 digits) Example: 01-00410-XXXXX-XXXXX Quick Chartfield Validate. If no screening/verification is needed, enter "N/A". This field is required. |
| 2 | alary Chartfield                                                                                     | Chartfield Format: BU (2 digits)-Dept/ORG ID (5 digits)-Activity/Project (5 - 8 digits)-Account (5 digits) Example:<br>01-XXXXX-XXXXXXXXXX                                                                                                    |
| * | I will disposition ALL<br>applicants not hired<br>once all targeted<br>openings have been<br>filled. | Please select<br><i>I acknowledge that I will move all applicants that were not hired into an appropriate workflow state; e.g. Not</i><br><i>Interviewed or Interviewed Not Selected.</i><br>This field is required.                                                                                                    |

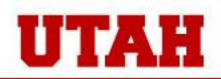

#### **Post-Upgrade**

#### c. Job Offer Workflow States

- The functionality to create electronic offer letters in the system will be released with a future upgrade
- In preparation, there are four (4) new workflow states for the offer letter process:
  - Move (Move to Create Offer)
  - Transfer (move to Review Offer)
  - Transfer (move to Extend Offer)
  - Offer accepted (move to Offer Accepted)

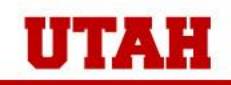

#### **Post-Upgrade**

THE UNIVERSITY OF UTAH

#### d. Submit Hiring Proposal to HR

- Move the Hiring Proposal to the workflow state of "HR Pre-Hire Checks"
- Information will integrate to Certiphi who will complete the pre-hire checks
- HR will move the Hiring Proposal to the final workflow state of "READY for ePAF" and you will receive an email stating the candidate is clear for hire.

| Home                            | Postings -                       | Applicants -                         | Hiring Proposals -                                        | Sh                                                    | ortcuts 🝷                     |
|---------------------------------|----------------------------------|--------------------------------------|-----------------------------------------------------------|-------------------------------------------------------|-------------------------------|
| / <u>Benefited St</u>           | aff / <u>Human Resource</u>      | es Consultant / <u>Applican</u>      | t <u>Review</u> / <u>Andrea Brown-Christensen</u> (Hired) | Sea                                                   | arch Results: <b>Previous</b> |
|                                 |                                  |                                      |                                                           | Take Action On Hiring Proposal 🗸                      |                               |
| Hiring P                        | Proposal: And                    | drea Brown-C                         | hristensen (Benefited Staff)                              | Keep working on this Hiring<br>Proposal               |                               |
| Current Status: Offer Accepted  |                                  |                                      |                                                           | WORKFLOW ACTIONS                                      |                               |
| Position Type:<br>Department: 0 | Benefited Staff<br>10410 - Human | Created by: Andrea Br<br>Christensen | own-                                                      | HR Pre Hire Checks (move to HR<br>Pre - Hire Checks ) |                               |

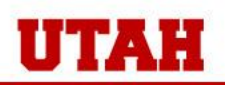

#### 4. Integration

- Increased from twice daily to once hourly
- New integration from PeopleAdmin to Certiphi

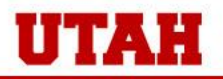

### Resources

- PA webpage:

https://www.hr.utah.edu/serviceTeams/PeopleAdminUpdate2023.php

- Comprehensive training guide
  - NOTE: the content covered today can be found on pages 21 30 of this guide
- PA Upgrade training video
- FAQs
- Find your HR Contacts: <a href="https://www.hr.utah.edu/contact/search.php">https://www.hr.utah.edu/contact/search.php</a>

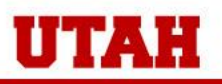

## **Q & A**

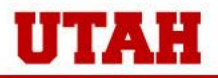

THE UNIVERSITY OF UTAH

#### **Thank You!**

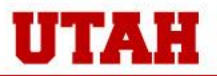

THE UNIVERSITY OF UTAH